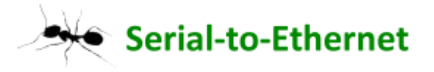

# TCPIP to RS232 bridge Virtual Serial Port User's Guide

# (Version 1.2)

## **Descriptor:**

About the Virtual Serial Port (VSP) utility, you have many choice in web site for free software, I suggest the VSPE software for use, because the VSPE is free software, you can download in this web site.

http://www.eterlogic.com/

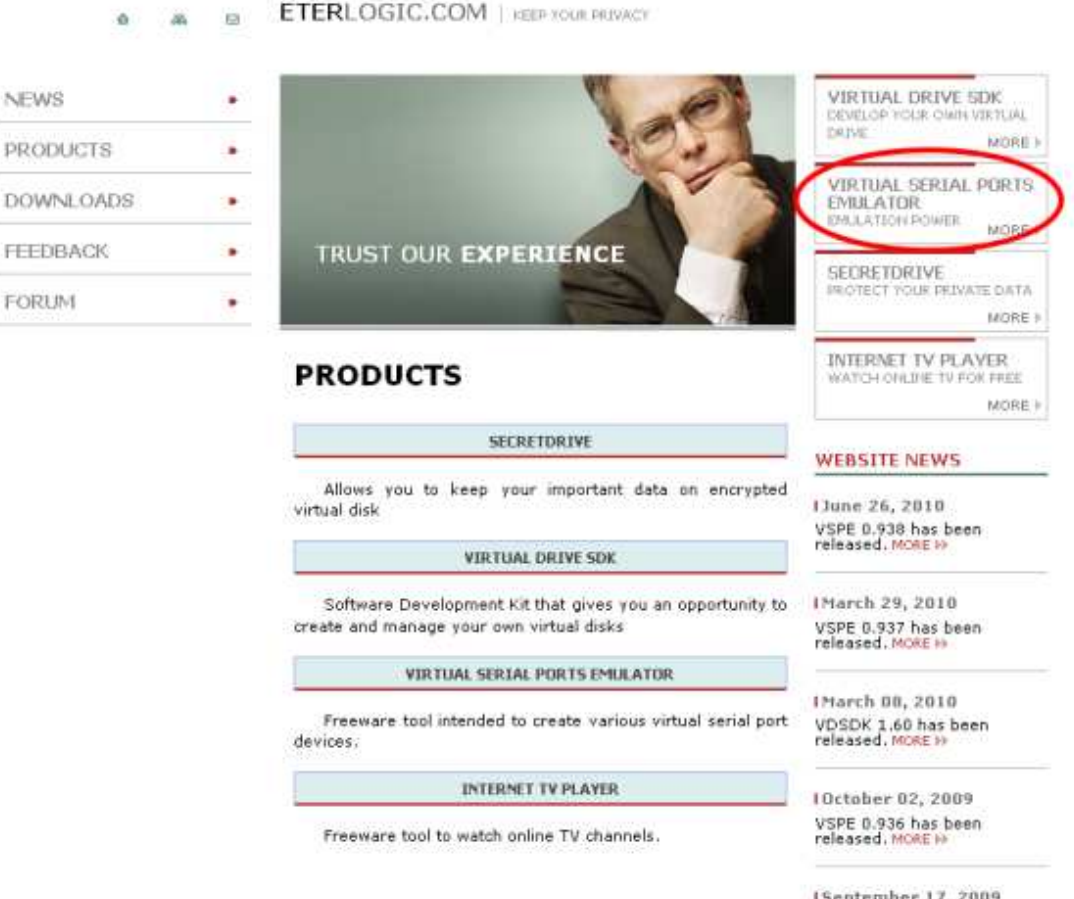

I September 17, 2009 VSPE 0.934 has been released. MORE IP

you can click this item and download this software.

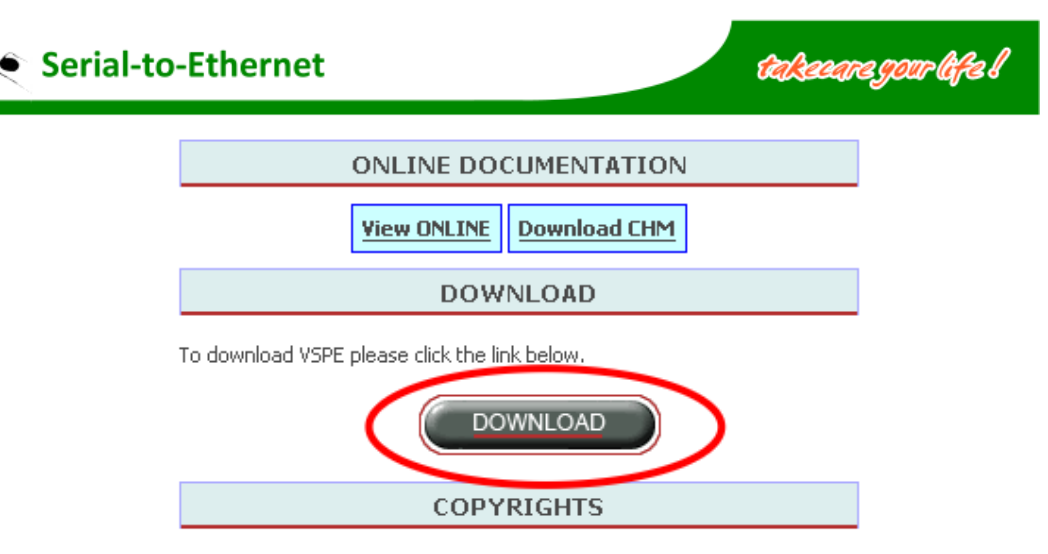

Portions of this software are copyrighted by: Eric Young and the OpenSSL Project (http://www.openssl.org)

When you had download finish, continue to setup in your PC by setup information step by step.

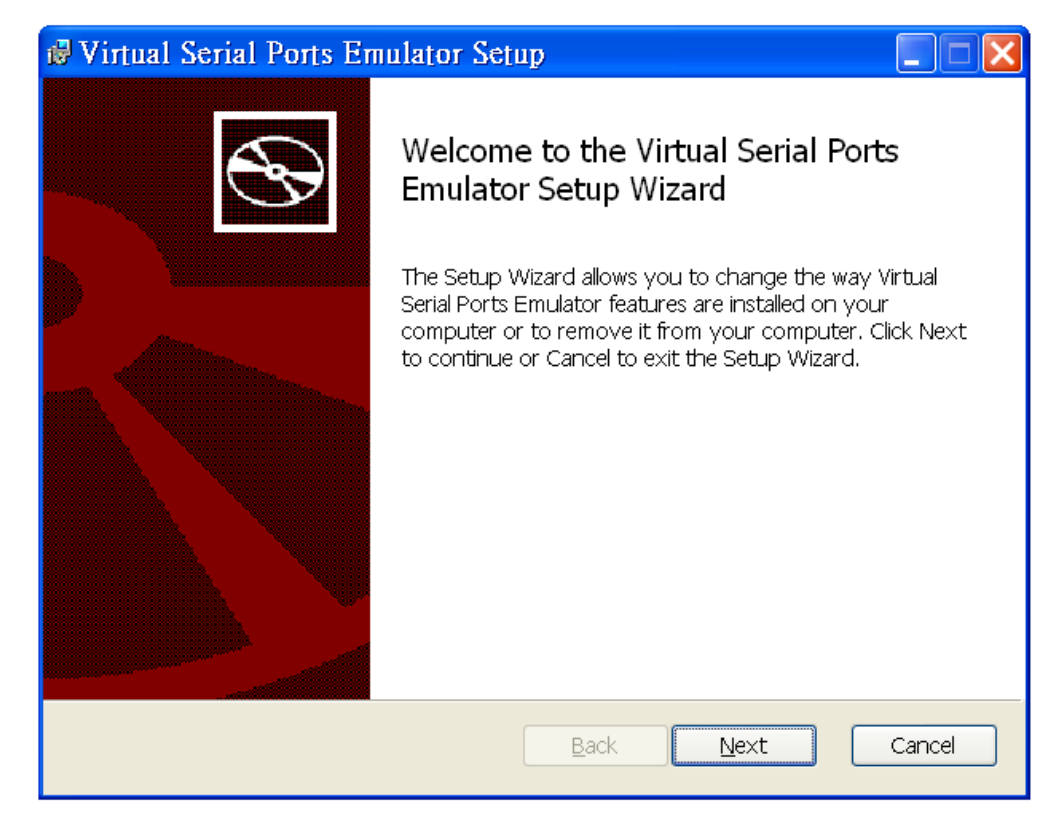

# **VSPE Support:**

Virtual Serial Ports Emulator is a FREEWARE program on 32 bit platform and can be used absolutely free for any purpose.

Operating system: Windows 2000, XP, Vista (32-bits), Windows 7

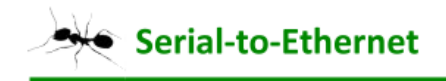

# **StoE Module Setting:**

|                                                                                                    | JR.                                                                                                    |
|----------------------------------------------------------------------------------------------------|----------------------------------------------------------------------------------------------------|
| etwork Setting                                                                                               | Serial Port Setting                                                                                                  |
| evice Name                                                                                                   | StoE                                                                                                    |
| 1AC Address                                                                                                  | 00-0E-C6-00-0D-34                                                                                                    |
| ЭНСР                                                                                                    | Disable                                                                                                    |
| © Sarver                                                                                                    |                                                                                                    |
| Listenin                                                                                                    | g IP 192.168.0.1                                                                                                    |
| Data listening                                                                                               | port 4000                                                                                                    |
| Data Packet Ty                                                                                               |                                                                                                    |
| Data Packet Ty                                                                                               | nect after reboot                                                                                                    |
| Data Packet Ty<br>UDP<br>Douto con<br>Management P<br>Proadcast                                              | nect after raboot                                                                                                    |
| Data Packet Ty<br>UDP<br>Management P<br>P Broadcast                                                         | rpe<br>TCP<br>Inect after reboot<br>acket Type<br>Multicast<br>255.255.255.0                                         |
| Data Packet Ty<br>UDP<br>Management P<br>P Broadcast<br>Netmask<br>Gateway                                   | PPE<br>ITCP<br>Inect after reboot<br>acket Type<br>☐ Multicast<br>255.255.255.0<br>192.168.0.254                     |
| Data Packet Ty<br>UDP<br>Management P<br>P Broadcast<br>Netmask<br>Gateway<br>DNS Server                     | PPE<br>Inect after reboot<br>acket Type<br>☐ Multicast<br>255 .255 .255 . 0<br>192 .168 . 0 .254<br>168 . 95 . 1 . 1 |
| Data Packet Iy<br>UDP<br>Management P<br>P Broadcast<br>Netmask<br>Gateway<br>DNS Server<br>Transmit Time (r | PPE<br>Inect after reboot<br>acket Type<br>□ Multicast<br>255.255.255.0<br>192.168.0.254<br>168.95.1.1<br>1          |

Step 1 : The module select server mode and fix IP.

Step 2 : Data packet type select TCP mode.

## Start VSPE:

Step 1 : Open the VSPE software.

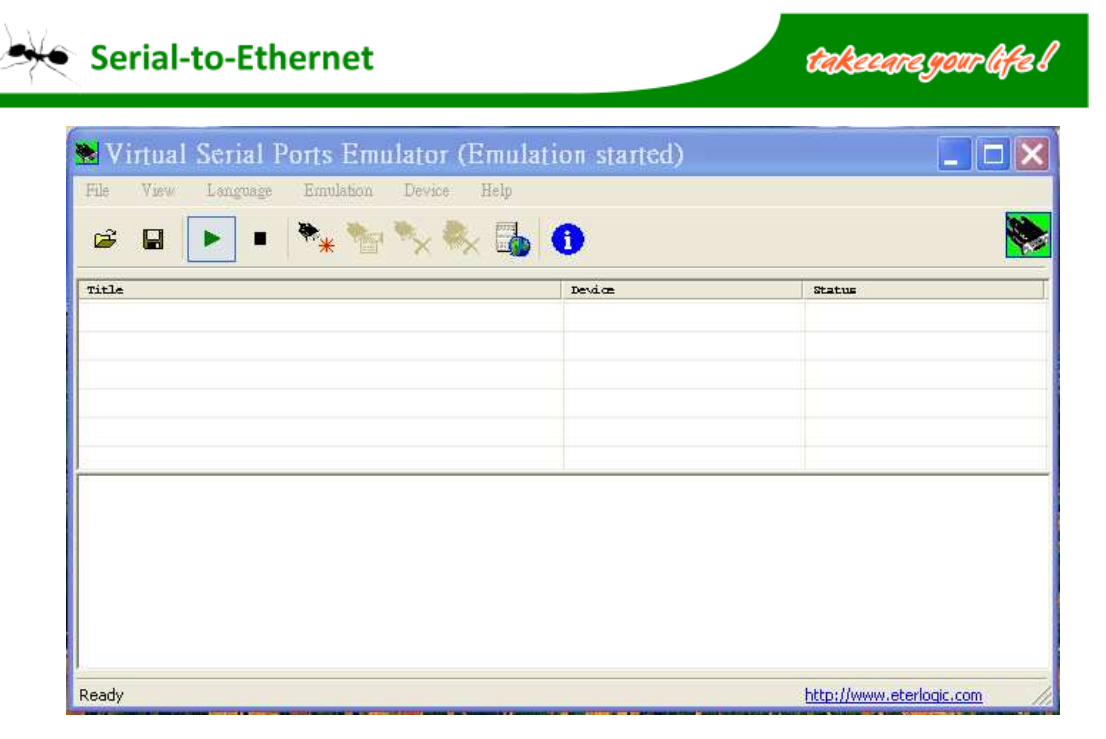

Step 2 : Create new serial COM port.

| 🛚 Virtual Serial Ports Emulator (E  | mulation started) |                          |
|-------------------------------------|-------------------|--------------------------|
| File View Language Emulation Device | Help              |                          |
| 🖆 🖬 🕨 📭 🍢 🦓                         | 6                 |                          |
| Title Create new device             | Device            | Status                   |
|                                     |                   |                          |
|                                     |                   |                          |
|                                     |                   |                          |
|                                     |                   |                          |
|                                     |                   |                          |
|                                     |                   |                          |
|                                     |                   |                          |
|                                     |                   |                          |
|                                     |                   |                          |
|                                     |                   |                          |
|                                     |                   |                          |
|                                     |                   |                          |
| Ready                               |                   | http://www.eterlogic.com |

Step 3 : Select "Connector" and press "next" button.

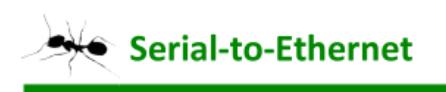

| Specify device type |                           |                                                                                                    |  |  |
|---------------------|---------------------------|----------------------------------------------------------------------------------------------------|--|--|
|                     | VIRT1                     | Device type Connector Unlike regular serial port, connector is a virtual device that can be opened twice. When opened, it creates data pipe between its clients. That allows separate applications use the same serial port to exchange data. |  |  |
|                     | 🂾 New serial port         | 💾 Existing serial port 🙎 Client application                                                                                                    |  |  |
| _                   | < 上一步 (B) 下一步 (D) > 取消 説明 |                                                                                                    |  |  |

takeeare gour life l

Serial-to-Ethernet

Step 4 : Select one "Virtual serial port" and press "finish" button.

| Specify device characteristics | < |
|--------------------------------|---|
| Virtual senar port             |   |
|                                |   |
|                                |   |
| < 上一步 (B) 完成 取消 説明             | - |

Step 5 : Check main window, the COM 3 had be built.

takeeare gour life !

| ; 🖬 🕨         | • 🐂 🔭              | × 🇞 🌗 🕕            |         |
|---------------|--------------------|--------------------|---------|
| le            |                    | Total -            | Status  |
|               |                    |                    | March 1 |
|               |                    |                    |         |
|               |                    |                    |         |
|               |                    |                    |         |
| onday, Novemb | er 15, 2010} [COM3 | ] InitializationOK |         |

Step 6 : Create new TCPIP port, select TcpClient and press "next" button.

| Specify device typ | e 🔀                                                                                                    |  |
|--------------------|----------------------------------------------------------------------------------------------------|--|
| сом1               | Device type<br>TopClient                                                                                                    |  |
| TCP connection     | TcpClient establishes TCP/IP connection to remote<br>computer and transfers data from existing serial<br>port to remote PC and vice versa.If connection is<br>lost it will reconnect automatically. |  |
|                    | This device does not create new serial port.                                                                                                    |  |
| New serial port    | 💾 Existing serial port 🐰 Client application                                                                                                    |  |
|                    | 一步(15)一步(11) - 步(12) - 步(13) - 丁一步(11) - 取消 說明                                                                                                    |  |

Step 7 : Entry host IP and port, select source serial COM port, press "finish" button.

| Serial-to-Ethernet takeeare gour life                                                                                            | 1 |
|----------------------------------------------------------------------------------------------------|---|
| Specify device characteristics                                                                                                   |   |
| Remote TCP best     Source serial part       192.168.0.100     COM3       Remote TCP part     Dettings       4000     Write-only |   |
| DTR/RTS depend on connection status Read data timeout, in seconds (0 if disabled) Script (located in Scripts folder)             |   |
| < 上一步 (B) 完成 取消 説明                                                                                                    |   |

Step 8 : Check main window, the TCPIP port had be built.

| 😻 Vir    | tual Serial Ports Emulator (Emulat         | ion started)              |                          |
|----------|--------------------------------------------|---------------------------|--------------------------|
| File '   | View Language Emulation Device Help        |                           |                          |
| <b>2</b> | 🖬 🕨 🔹 🎇 🍢 🦓 🚺                              | 0                         | <b>*</b>                 |
| Title    |                                            | Device                    | Status                   |
| CD16     |                                            | Commentor                 | ок                       |
| CD6      | => 192.162.0.100:4000                      | TopClient                 | 08                       |
|          |                                            |                           |                          |
|          |                                            |                           |                          |
|          |                                            |                           |                          |
| <u> </u> |                                            |                           |                          |
| (Monds   | ay, November 15, 2010} [COM3] Initializat: | ion0K                     |                          |
| Honds    | ay, November 15, 2010} [TCP COM3 => 192.1) | 58.0.100:4000] Initializa | tionUK                   |
|          |                                            |                           |                          |
|          |                                            |                           |                          |
|          |                                            |                           |                          |
|          |                                            |                           |                          |
| Ready    |                                            |                           | http://www.eterlogic.com |

Step 9 : Open COM3 port window by Tera term utility.

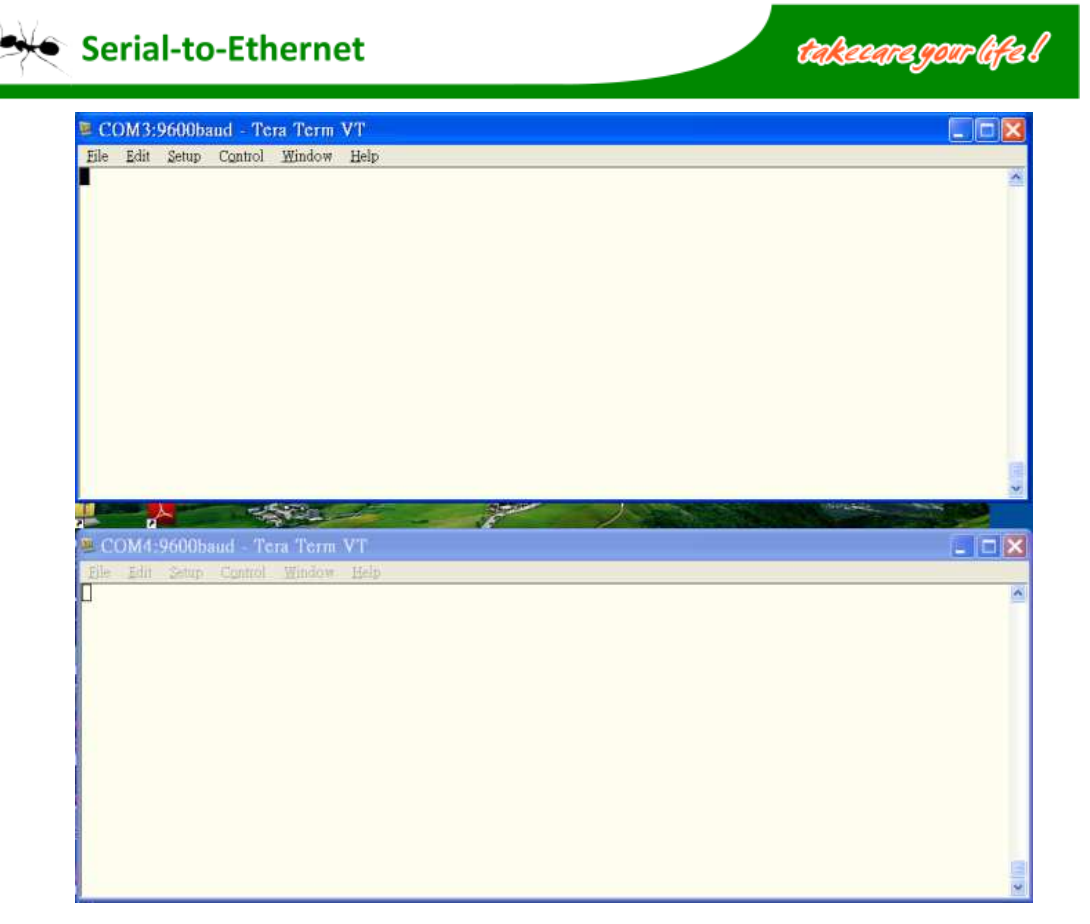

Step 10 : You can entry any character in COM3 window.

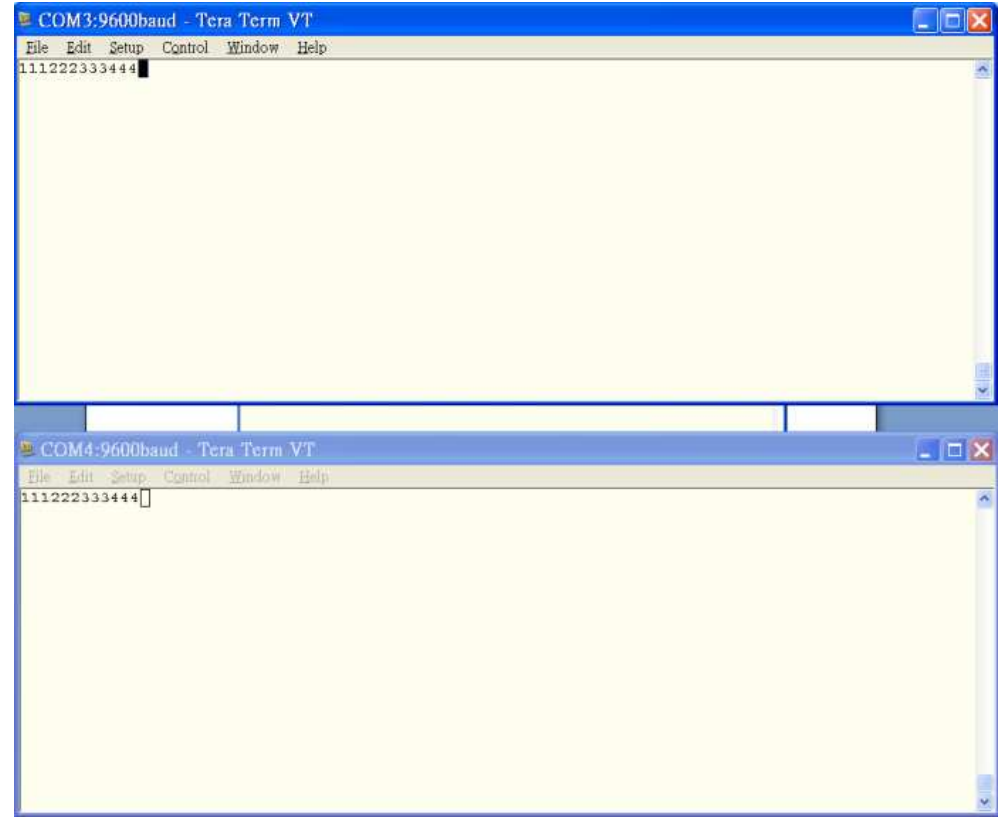

Step 11 : Contrary you can entry any character in COM4 window.

takeeare gour life !

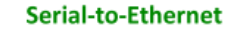

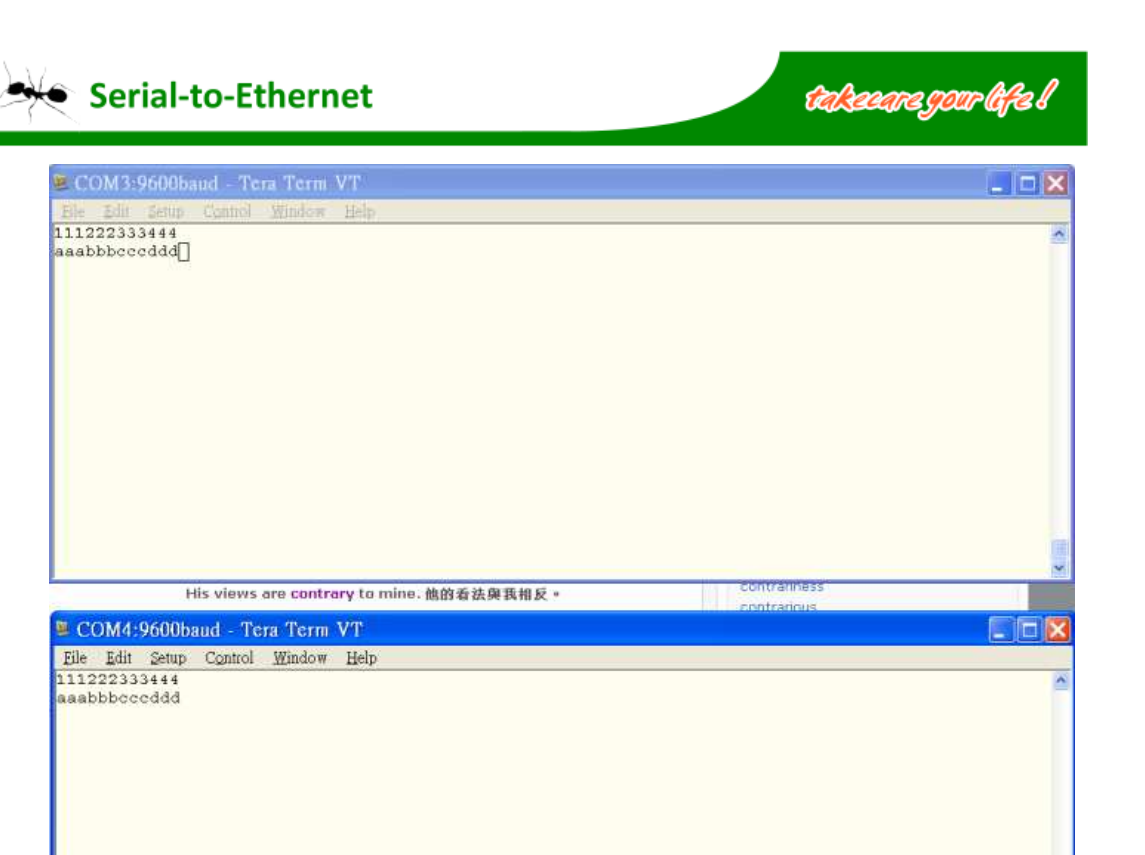